## Registrace do aplikace Škola OnLine

a) Na stránkách školy <u>www.zskokonin.cz</u>, klikněte na odkaz "Elektronická ŽK".

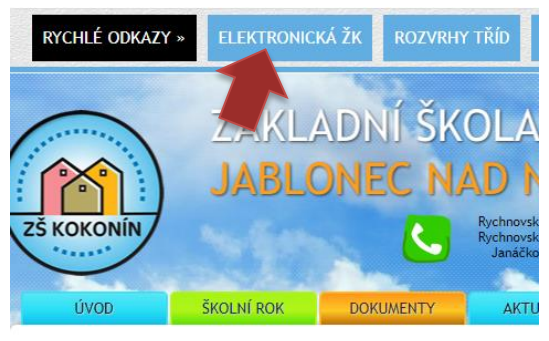

b) Po přesměrování na Škola OnLine, najděte přihlašovací formulář a klikněte na odkaz "Registrace žáků a rodičů" pod tímto formulářem.

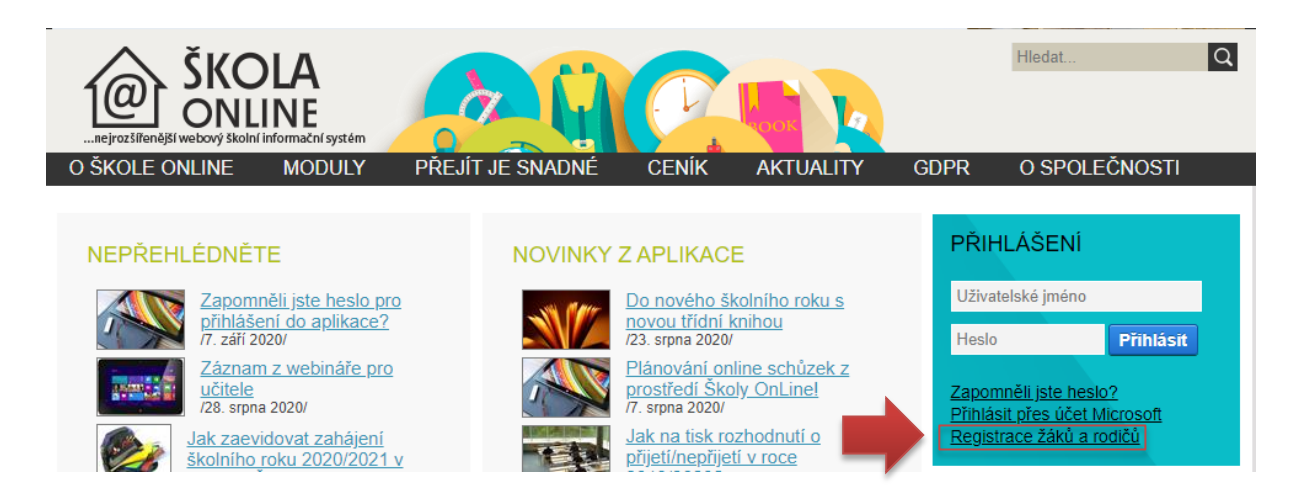

- c) Pokračujte stisknutím tlačítka "Přejít na ověření PINu" na konci stránky.
- Na další stránce zadejte přesně své jméno, příjmení a PIN, který Vám byl přidělen. Opište kód z obrázku a pokračujte tlačítkem "Ověřit PIN a přejít na volbu přihlašovacích údajů". Příjmení a jméno zadávejte včetně diakritiky.

| Þříjmení:                 |      |           |    |  |
|---------------------------|------|-----------|----|--|
| PIN:                      |      |           |    |  |
|                           | 74   | <b>CD</b> | 77 |  |
|                           | A (3 | ςν        | 4  |  |
| Opište kontrolní řetězec: |      |           |    |  |
|                           |      |           |    |  |

e) Pokud vše proběhlo v pořádku, objeví se formulář pro volbu uživatelského jména a hesla.
Zvolte své uživatelské jméno a heslo, které musí obsahovat minimálně 5 písmen a k tomu jednu číslici. Je vhodné zadat i svůj e-mail, kam bude případně zasláno nové heslo v případě jeho zapomenutí. Dokončete registraci stisknutím "Dokončit registraci".

f) Nyní se můžete vrátit na přihlašovací obrazovku a přihlásit se pomocí zvoleného uživatelského jména a hesla.

Poznámka: Případné dotazy či žádosti o pomoc s registrací směřujte na e-mail admin@zskokonin.cz.